- 1- Ir a la página de Educacyl
- 2- Pinchar en "Acceso Privado"

| Junta de<br>Castilla y León<br>educa<br>Información On-lir                     | cyl Portal        | de <b>Educació</b><br>I Educativa de Castilla y | n C      | Buscador         | Enlaces D                                                                                                    | Bisqueda avanzada      Información para     Usuarios      Tutoriales de ayuda para     ios usuarios del Portal                                                                                                |
|--------------------------------------------------------------------------------|-------------------|-------------------------------------------------|----------|------------------|----------------------------------------------------------------------------------------------------|----------------------------------------------------------------------------------------------------|
| Educacyl                                                                       | Alumnado          | Profesorado                                     | Familias | Universidad      |                                                                                                    | Calendario escolar<br>Para centros docentes no<br>universitarios de Castila<br>y León.                                                                                                    |
|                                                                                |                   |                                                 |          | •                | <ul> <li>(*)</li> <li>(*)</li></ul> | Noticias<br>Todas ias Noticias y<br>Nevedades del Portal<br>Disponible subscripción<br>mediante RSS.<br>Becas, Ayudas y<br>Subvenciones<br>Toda la información de<br>becas de la Junta de<br>Castilla y León. |
|                                                                                |                   | - Alto                                          | 4        |                  | Menú<br>Temas                                                                                                    |                                                                                                    |
| → Premios extraordinarios de educación<br>secundaria obligatoria curso 2020-21 |                   |                                                 |          |                  | Etija una opción V Z<br>Información<br>Etija una opción V 2                                                                                                    |                                                                                                    |
| Publica                                                                        | idas las pruebas. |                                                 |          | Seguir leyendo → | DIRECCIO                                                                                                    | NES<br>ALES                                                                                                    |
|                                                                                |                   |                                                 |          |                  | DIRECTOR                                                                                                    | 810                                                                                                    |

3- Pinchar en "No recuerdo mis datos":

|          | <b>Q</b> educacyl                                                                                                    |
|----------|----------------------------------------------------------------------------------------------------|
|          | Nombre de Usuario y Contraseña.<br>alguien@example.com<br>Contraseña                                                          |
| educacyl | Inicar sesión<br>• No recuerdo mis datos de accesto<br>• no ne nuest se di Duci<br>• pluedo darme de alta?<br>• Darse de alta |

4- Pincha en "Tengo cuenta en el portal de Educación":

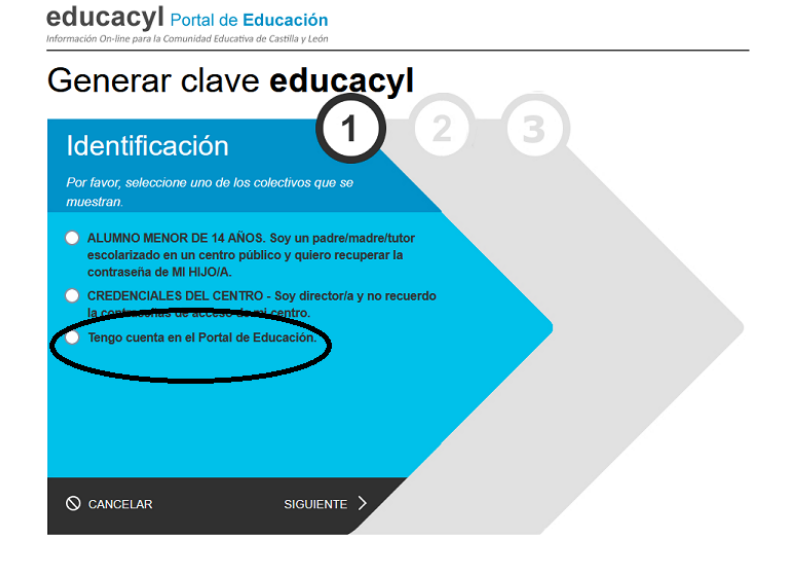

5- Te pide el DNI:

educacyl Portal de Educación

| Generar clave e                                       | ducacyl               |
|-------------------------------------------------------|-----------------------|
| Identificación<br>✔ Tengo cuenta en el Portal de Educ | <b>1 2 3</b>          |
| Proporcione uno de los siguientes date                | os de identificación. |
|                                                       |                       |
| Cuenta del Portal                                     |                       |
|                                                       |                       |
|                                                       |                       |
|                                                       |                       |
|                                                       |                       |

6- Te envían un código a tu correo electrónico

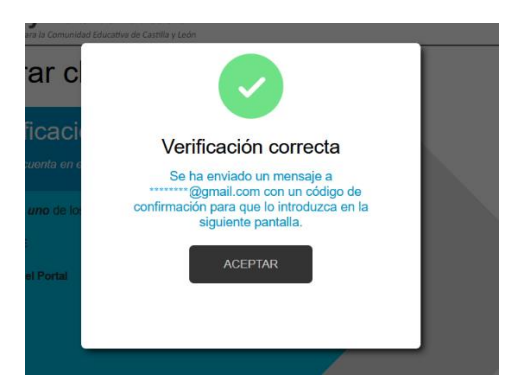

7- Te solicitan el código:

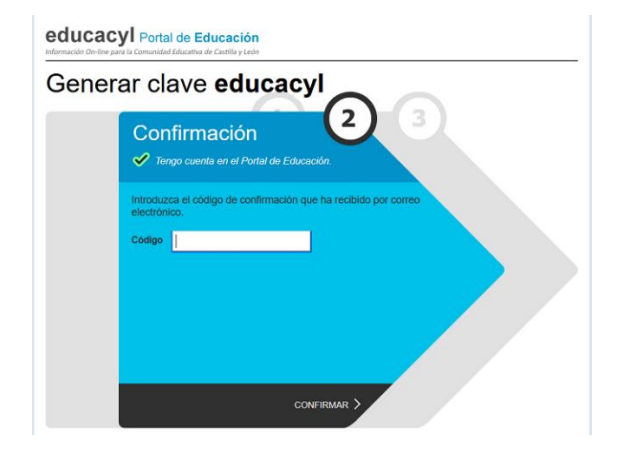

8- Una vez que des a "Confirmar" ya te sale la información:

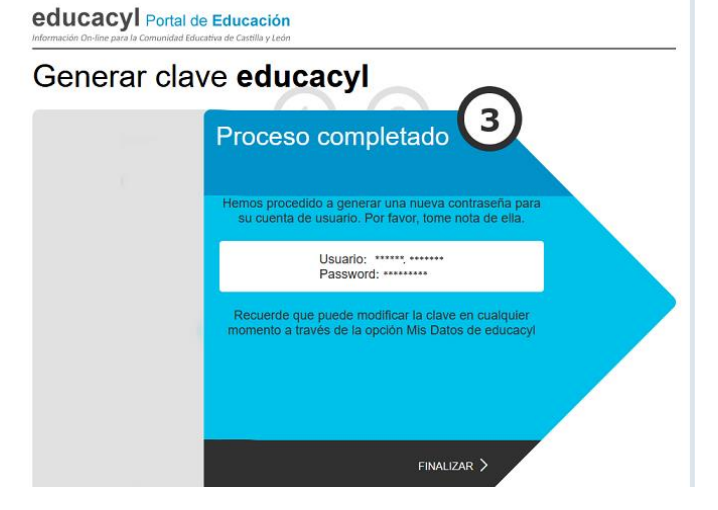